The following document is intended to be shared with those individuals who you have or for whom you will be setting up Axiom distributed folders. It is a quick tutorial on how to access the Sharepoint site.

**<u>Step 1</u>**: The best way to initially access Sharepoint is through either of the following urls:

http://go.middlebury.edu/onedrive

https://middleburycollege-my.sharepoint.com

These will take you to a page that looks like the following:

|      | OneDrive                                                                                                    |                                                                                              | ✓ Search                                                                                       |                                                                                                    |                                                        |                                                     |
|------|----------------------------------------------------------------------------------------------------|----------------------------------------------------------------------------------------------|------------------------------------------------------------------------------------------------|----------------------------------------------------------------------------------------------------|--------------------------------------------------------|-----------------------------------------------------|
| Wes  | t, Christopher                                                                                                    | + New $\checkmark$ $\overline{\uparrow}$ Upload $\checkmark$ $\bigcirc$ Sync $\mathscr{B}$ A | Automate $\sim$                                                                                |                                                                                                    |                                                        |                                                     |
| Ð    | My files                                                                                                    |                                                                                              |                                                                                                |                                                                                                    |                                                        |                                                     |
| 3    | Recent                                                                                                    | My files                                                                                     |                                                                                                |                                                                                                    |                                                        |                                                     |
| RR   | Shared                                                                                                    | My mes                                                                                       |                                                                                                |                                                                                                    |                                                        |                                                     |
| 5    | Recycle bin                                                                                                    | $\square$ Name $\vee$                                                                        | Modified $\vee$                                                                                | Modified By $\smallsetminus$                                                                          | File size $\vee$                                       | Sharing                                             |
| Shar | red libraries                                                                                                    | Argos-iData-new ERP                                                                          | February 19, 2018                                                                              | West, Christopher                                                                                     | 45 items                                               | Private                                             |
| AR   | Axiom Reporting                                                                                                   | Attachments                                                                                  | January 5, 2017                                                                                | West, Christopher                                                                                     | 0 items                                                | Private                                             |
| ŧ    | PowerBI Project                                                                                                   | Banner & Hyperion                                                                            | February 19, 2018                                                                              | West, Christopher                                                                                     | 75 items                                               | Private                                             |
| MD   | Enterprise Architecture S                                                                                         | builler & Hyperion                                                                           |                                                                                                |                                                                                                    |                                                        |                                                     |
| •    | Argos                                                                                                    | Desktop Items                                                                                | February 20, 2018                                                                              | West, Christopher                                                                                     | 21 items                                               | Private                                             |
|      | Create shared library                                                                                             | Documents                                                                                    | May 31, 2018                                                                                   | West, Christopher                                                                                     | 0 items                                                | Private                                             |
| Shar | ed libraries<br>Axiom Reporting<br>PowerBI Project<br>Enterprise Architecture S<br>Argos<br>Create shared library | Argos-iData-new ERP     Attachments     Banner & Hyperion     Desktop Items     Documents    | February 19, 2018<br>January 5, 2017<br>February 19, 2018<br>February 20, 2018<br>May 31, 2018 | West, Christopher<br>West, Christopher<br>West, Christopher<br>West, Christopher<br>West, Christopher | 45 items<br>0 items<br>75 items<br>21 items<br>0 items | Private<br>Private<br>Private<br>Private<br>Private |

**<u>Step 2</u>**: Once there, in the menu on the left-hand side, click on the "Shared" section:

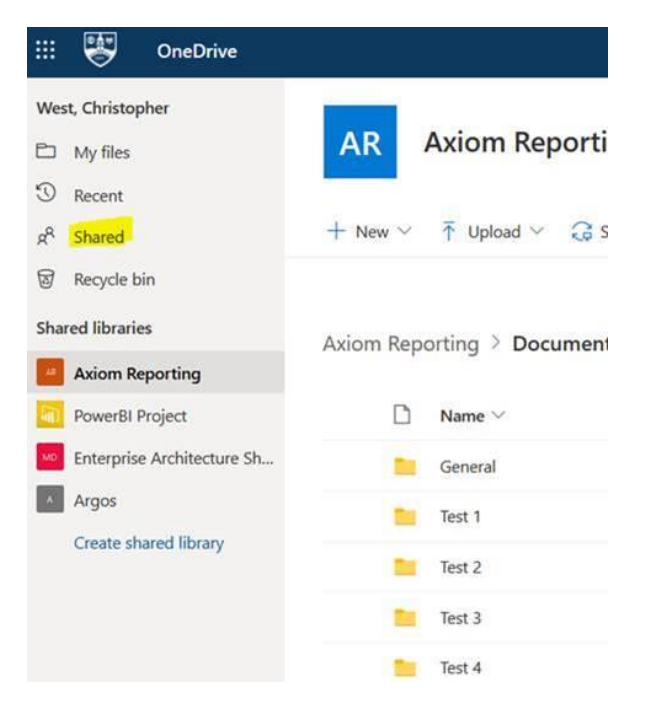

**Step 3**: You will then be able to see the folders for relevant Departments that have been shared with you. The naming convention will be "d" plus Department number, then Department name after a dash. (For example, "d2212 – Russian School".) Click on a folder that has been shared with you to open it, and within that folder you will find excel versions of reports that have been distributed to that folder, as follows:

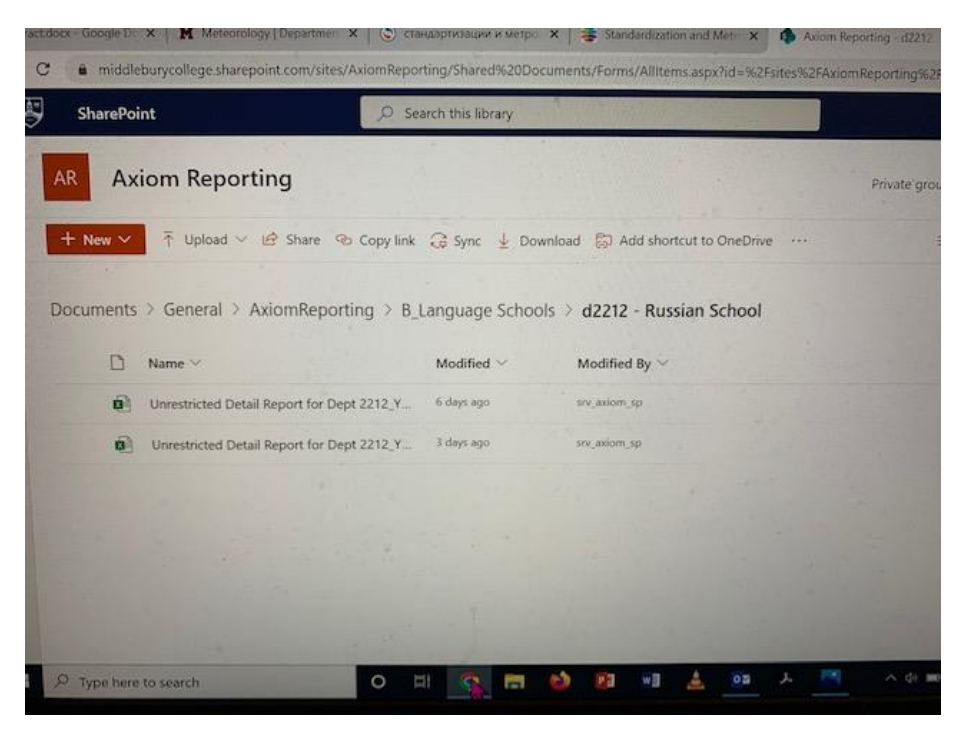

**<u>Step 4</u>**: *This step is optional but recommended.* For quick access to your reporting folders in the future, you can add a shortcut. The menu item to do so will either look like this:

| AR                                   | Axiom Reporting                          |                   |                              |                                |
|--------------------------------------|------------------------------------------|-------------------|------------------------------|--------------------------------|
| + New $\scriptstyle{\smallsetminus}$ | Ť Upload ∨ 🖄 Share 🔏 Copy link           | c ಢ Sync 🛓 Dov    | vnload 🗧 🗟 Add shortcut t    | o My files 🛛 🔊 Export to Excel |
| Axiom Rep                            | orting > Documents > General > Ax        | kiomReporting > B | _Language Schools >(         | d2212 - Russian School         |
| D                                    | Name >                                   | Modified $\vee$   | Modified By $\smallsetminus$ |                                |
|                                      | Unrestricted Detail Report for Dept 2212 | May 25            | srv_axiom_sp                 |                                |
|                                      | Unrestricted Detail Report for Dept 2212 | 5 days ago        | srv_axiom_sp                 |                                |

## Or like this:

| SharePoint           |                                                                                                    | Search this library                        |                                     |  |
|----------------------|----------------------------------------------------------------------------------------------------|--------------------------------------------|-------------------------------------|--|
| AR AX                | tiom Reporting                                                                                                    |                                            |                                     |  |
|                      |                                                                                                    | Q                                          |                                     |  |
| + New ~              | ↑ Upload ∨ 🗠 Share 🐵 Copy link                                                                                                    | tê Sync ⊻ Dov                              | vnload Sol Add shortcut to OneDrive |  |
| + New ~              | General > AxiomReporting > B_                                                                                                    | Language Schoo                             | viload Sol Add shortcut to OneDrive |  |
| + New V<br>Documents | Y Upload      Y Er Share S Copy link     S General > AxiomReporting > B_     Name                                                                | Language Schoo<br>Modified ∽               | Nodified By ~                       |  |
| + New V<br>Documents | Vopload      Vopload      P Share S Copy link     S General      AxiomReporting      B_     Name      Unrestricted Detail Report for Dept 2212_Y | Language Schoo<br>Modified ∽<br>6 days ago | whoad sol Add shortcut to OneDrive  |  |

<u>Step 4.1</u>: *This step is optional but recommended.* The selected folder will then appear under "My Files" upon next accessing Sharepoint:

| Vest, Christopher $\uparrow$ New $\sim$ $\bar{\uparrow}$ Upload $\checkmark$ $\bigcirc$ Sync $\mathscr{P}_{\delta}$ Automate $\checkmark$ |                       |                   |                    |                  |         |
|----------------------------------------------------------------------------------------------------|-----------------------|-------------------|--------------------|------------------|---------|
| 🗅 My files                                                                                                    |                       |                   |                    |                  |         |
| 🕲 Recent                                                                                                    | My files              |                   |                    |                  |         |
| ۶ <sup>۹</sup> Shared                                                                                                    | iny mes               |                   |                    |                  |         |
| Recycle bin                                                                                                    | $\square$ Name $\vee$ | Modified $\vee$   | Modified By $\vee$ | File size $\vee$ | Sharing |
| Shared libraries                                                                                                    | Argos-iData-new ERP   | February 19, 2018 | West, Christopher  | 45 items         | Private |
| AXIOM Reporting                                                                                                    | Attachments           | January 5, 2017   | West, Christopher  | 0 items          | Private |
| <ul> <li>PowerBI Project</li> <li>Enterprise Architecture S</li> </ul>                                                                    | Banner & Hyperion     | February 19, 2018 | West, Christopher  | 75 items         | Private |
| Argos                                                                                                    | Desktop Items         | February 20, 2018 | West, Christopher  | 21 items         | Private |
| Create shared library                                                                                                    | Documents             | May 31, 2018      | West, Christopher  | 0 items          | Private |
|                                                                                                    | Einance               | June 10, 2016     | West, Christopher  | 10 items         | Private |
|                                                                                                    | FY19 Budget           | January 25, 2018  | West, Christopher  | 10 items         | Private |

<u>Step 5</u>: *This step is also optional*. Another way to save for easy future access is to "Bookmark" the desired page or add it to "Favorites". The following example is using Microsoft Edge:

First click on "Add Favorite" on the browser bar:

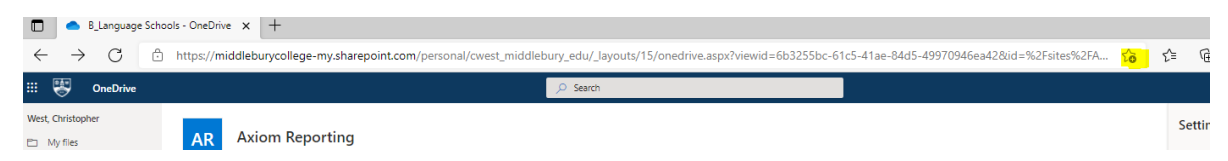

Then fill in the desired name (any name that helps you remember what the link is) and click "done":

| III 🐺 OneDrive                                |                                                                    | (P) Search                                                  | Edit favorite          | ×                                                                                                    |
|-----------------------------------------------|--------------------------------------------------------------------|-------------------------------------------------------------|------------------------|----------------------------------------------------------------------------------------------------|
| West, Christopher                             |                                                                    |                                                             | Name d2212 - Ru        | sian School - OneDrive Setting                                                                                                    |
| D Nyfes                                       | AR Axiom Reporting                                                 |                                                             | Folder Favorites b     |                                                                                                    |
| S Recent                                      |                                                                    |                                                             |                        | OneDriv                                                                                                    |
| A Stand                                       | + New ~ 1 Upload ~ 12 Share . Copylink . Q 5                       | ync 🗼 Devenioad 🔛 Add shortsut to My files 🚨 Export to Even | 8 Power Apps - PL More | Done Remove Restorey                                                                                                    |
| Begde bit                                     |                                                                    |                                                             | More I                 | A second and a second second s |
| Shared libraries                              | Asiam Barantina () Decements () General () decemb                  | enorting 3 8 Language Crimels 3 (2010 - Bussian School      |                        | Themes                                                                                                    |
| Axiom Reporting                               | mean reporting - pocuments - denieral - meaning                    | downed a normalization of means and a                       |                        |                                                                                                    |
| Powerds Project                               | D Name - Mod                                                       | fiel - Modified By                                          |                        | -                                                                                                    |
| Poverši Project     Principale Antibioture Sh | Nene - Mod     Urrestricted Detail Report for Dept 2212, y., Mix 2 | Ned - Modified By -<br>i musemus                            |                        |                                                                                                    |

**<u>Step 5.1</u>**: The next time you click on "Favorites", the saved link will be displayed there:

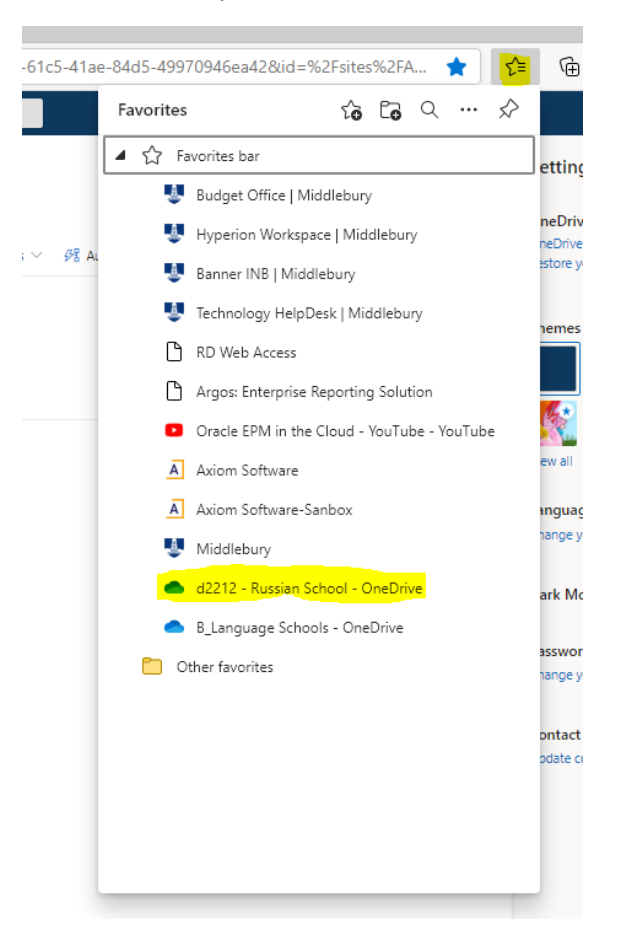